## All Active Graduate Students myHR Report Procedures

- 1. Log on to myHR.
- 2. Select "Workforce Administrator" from the drop down in the top left of the page.

| Northwestern   myHR     | 0 0      | Menu 🗸 | Search in Menu |
|-------------------------|----------|--------|----------------|
| Workforce Administrato  | or ~     |        |                |
| Employee Self Service   |          |        |                |
| Manager Self Service    | Jop      | Repo   | orts           |
| Workforce Administrator | ر<br>چې= |        |                |
|                         |          |        |                |

3. Click "Reports" icon.

| Norkforce Administrator ~ |            |         |                     |                 |  |  |  |  |  |  |
|---------------------------|------------|---------|---------------------|-----------------|--|--|--|--|--|--|
|                           | Manage Job | Reports | myHR Administration | Manage Temp Job |  |  |  |  |  |  |
|                           |            |         | ය <u>ි</u><br>යුªය  | (A)             |  |  |  |  |  |  |

4. Click "Public Queries" on the left.

| < Workforce Administrator |                                                                                                    |  |  |  |  |  |
|---------------------------|----------------------------------------------------------------------------------------------------|--|--|--|--|--|
| 🔚 Welcome                 | myHR Reporting Dashboard                                                                                                    |  |  |  |  |  |
| Payroll Registers         | Welcome to the myHR Reporting Dashboard!                                                                                                    |  |  |  |  |  |
| Payroll ~                 | The myHR Reporting Dashboard is where you can find all of your HR reports<br>previously provided in Vista. Please check the welcome page regularly for<br>any announcements or special updates!                             |  |  |  |  |  |
| Deployed Funding ~        | If you have any questions on how the myHR Reporting Dashboard works,<br>need a description of the different reports provided or want any other                                                                              |  |  |  |  |  |
| Department Edits ~        | information about the myHR Reporting Dashboard please reference the myHR Website.                                                                                                    |  |  |  |  |  |
| Public Queries 🗸 🗸        | If there is a report that you feel you should have access to but do not currently, please E-mail myHR Security.                                                                                                    |  |  |  |  |  |
| 📕 Reports Manager 🗸 🗸     | If you are experiencing unexpected changes in your PED access, please run the SR007 located in the Security folder on the dashboard. If there are an necessary changes please submit a new <u>FFRA Access Form</u> with any |  |  |  |  |  |
| Position Management V     | For any issues in running a report please contact <u>myHR Help</u> .                                                                                                    |  |  |  |  |  |

5. Click "All Active Graduate Students." The report generates.

| < Workforce Administrator    |                                                                                                    |
|------------------------------|----------------------------------------------------------------------------------------------------|
| 📄 Welcome                    | myHR Reporting Dashboard                                                                                                    |
| Payroll Registers            | Welcome to the myHR Reporting Dashboard!                                                                                                    |
| Payroll 🗸                    | The myHR Reporting Dashboard is where you can find all of your HR reports<br>previously provided in Vista. Please check the welcome page regularly for<br>any announcements or special updates!                      |
| Deployed Funding             | If you have any questions on how the myHR Reporting Dashboard works, need a description of the different reports provided or want any other information about the multiple Dashboard places reference the            |
| Department Edits ~           | myHR Website.                                                                                                    |
| Public Queries               | If there is a report that you feel you should have access to but do not currently, please E-mail myHR Security.                                                                                                    |
| All Active Graduate Students | If you are experiencing unexpected changes in your PED access, please run the SR007 located in the Security folder on the dashboard. If there are an necessary changes please submit a new FFRA Access Form with any |
| All Regular Active Employees | requested changes to <u>Financial Operations IT</u> .                                                                                                    |
| All Active Temps             | For any issues in running a report please contact myHR Help.                                                                                                    |

The report shows all graduate students with *active* appointments. Among other information, the report provides the following for each student:

- a. student's empl ID
- b. student's name
- c. position number
- d. department name
- e. appointment start date
- f. appointment end date
- g. monthly rate
- 6. Click "Excel SpreadSheet" to export to Excel.

|     | Reports                                                                  |     |                          |            |             |                           |                  |        |                                   |              |                  |              |                     |                       |                  |              |                    |                     |         |
|-----|--------------------------------------------------------------------------|-----|--------------------------|------------|-------------|---------------------------|------------------|--------|-----------------------------------|--------------|------------------|--------------|---------------------|-----------------------|------------------|--------------|--------------------|---------------------|---------|
| PU  | PUB_ALL_ACTIVE_GRADSTUDENTS- All active graduate students                |     |                          |            |             |                           |                  |        |                                   |              |                  |              |                     |                       |                  |              |                    |                     |         |
| Do  | Download results in : Excel SpreadSheet CSV Text File XML File (2042 kb) |     |                          |            |             |                           |                  |        |                                   |              |                  |              |                     |                       |                  |              |                    |                     |         |
| Vie | View All First 1-100 of 3498 🕖 I                                         |     |                          |            |             |                           |                  |        |                                   |              |                  | 198 🕑 Last   |                     |                       |                  |              |                    |                     |         |
| Roy | / EmplID                                                                 | Rcd | i Name                   | Position # | Job<br>Code | Job Title                 | Parent<br>DeptID | DeptID | Dept Name                         | Posn<br>Type | Posn<br>Category | Pay<br>Group | Last<br>Hire/Rehire | Appt<br>Start<br>Date | Appt End<br>Date | Monthly Rate | E                  | mail Address        | NetID   |
| 1   | 2637882                                                                  | 0   | Abbott,Rebecca Elizabeth | 00010705   | 100009      | Scholarship<br>(Taxable)  | 348000           | 348093 | MCC Mechanical<br>Engineering     | STU          | GRA              | MGW          | 09/01/2019          |                       | 05/31/2020       | 2737.000000  | RebeccaAbbott2018( | @u.northwestern.edu | rea788  |
| 2   | 3104304                                                                  | 0   | Abdallah,Aalaa Sanad     | 00011229   | 100009      | Scholarship<br>(Taxable)  | 458900           | 458999 | MED-Integrated Grad<br>Program    | STU          | GRA              | MGW          | 09/01/2019          |                       | 02/29/2020       | 2737.000000  | AalaaAbdallah2023@ | )u.northwestern.edu | asa3439 |
| 3   | 2830408                                                                  | 0   | Abdella,Ryan Howard      | 00054547   | 100009      | Scholarship<br>(Taxable)  | 271400           | 271499 | WCAS Interdisc Bio Sci<br>Pgm     | STU          | GRA              | MGW          | 09/01/2019          |                       | 11/30/2019       | 2737.000000  | RyanAbdella2019@u  | .northwestern.edu   | rha334  |
| 4   | 3035521                                                                  | 0   | Abedini Dereshgi,Sina    | 00013506   | 100023      | Research<br>Assistant TGS | 339000           | 339093 | MCC Electrical &<br>Computer Eng  | STU          | GRA              | MGW          | 09/01/2019          |                       | 11/30/2019       | 2737.000000  | SinaAbedini2022@u. | northwestern.edu    | sad7491 |
| 5   | 3113383                                                                  | 1   | 1 Abkarian,Hoseb         | 00084744   | 100023      | Research<br>Assistant TGS | 336700           | 336793 | MCC Civil &<br>Environmental Engg | STU          | GRA              | MGW          | 09/01/2019          |                       | 11/30/2019       | 2737.000000  | HosebAbkarian2022  | @u.northwestern.edu | hsa0566 |

7. **Use Excel functions**, such as the filter, to manipulate the data to show only your department/program or search for specific students.